# spinit<sup>®</sup> BC

# Quick Reference Guide

#### **IMPORTANT!**

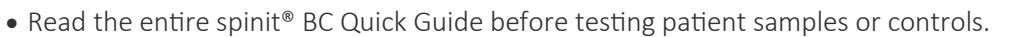

- See the spinit<sup>®</sup> user Manual for more information about the operation of the Instrument and Disc.
- Confirm the spinit<sup>®</sup> instrument you are using is a spinit<sup>®</sup> CRP/BC (label on the front.)
- See the spinit<sup>®</sup> BC Instructions for use for more information about the BC assay.
- Use spinit<sup>®</sup> BC control materials to confirm that the instrument and test kit are working properly.

### 1. GETTING STARTED:

### spinit<sup>®</sup> instrument

Take time to familiarize yourself with the spinit<sup>®</sup> instrument and the test kit.

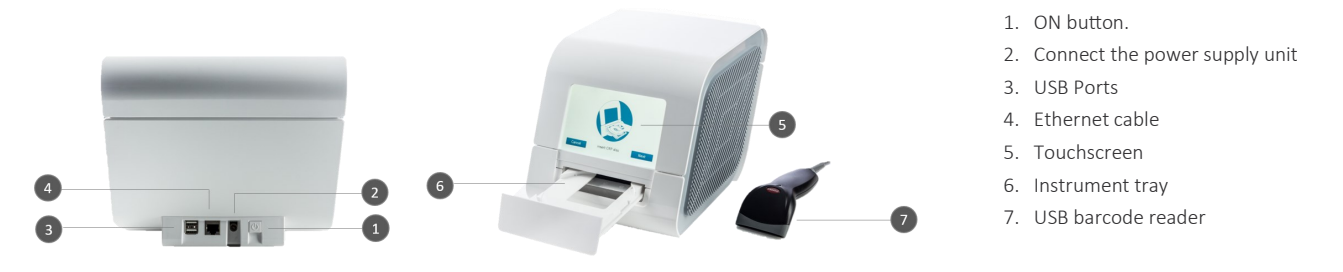

🜔 Training videos are available on the spinit® instrument. Refer to the videos at any time to become familiarized with the spinit® system.

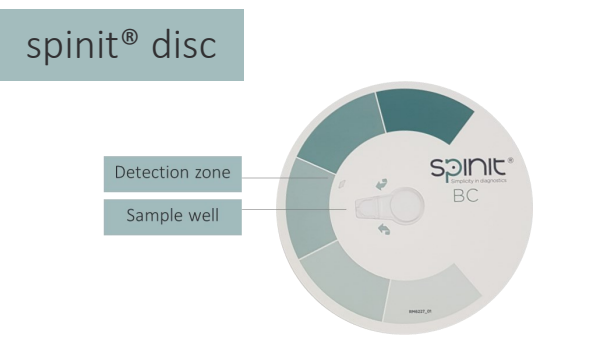

spinit<sup>®</sup> strip

Sample collection device used exclusively with spinit<sup>®</sup> tests.

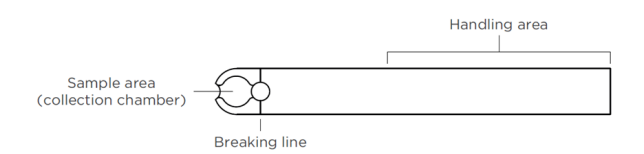

### Information Codes

| INFO CODE | CAUSE                                                                                                    | SOLUTION                                                                                                    |
|-----------|----------------------------------------------------------------------------------------------------|----------------------------------------------------------------------------------------------------|
| 1000      | General failure of the spinit <sup>®</sup> BC discs.                                                                        | Collect a new sample and repeat the test, using a new spinit® BC disc as per Instructions for Use. If the problem persists, please contact your local supplier.                                                                                                    |
| 1001      | spinit <sup>®</sup> instrument auto-focus function was performed formed but focus quality is compromised.                   |                                                                                                    |
| 1002      | Sample processing is compromised likely due to in-<br>complete lysis of erythrocytes and/or poor staining of<br>leucocytes. | Collect a new sample and repeat the test, using a new spinit <sup>®</sup> BC disc as per Instructions for Use. If available, test a new spinit <sup>®</sup> BC disc from an alternative lot. If the problem persists, please contact your local supplier.                                |
| 1003      | Low and/or compromised counts of leucocytes.                                                                                | Collect a new sample and repeat the test, using a new spinit <sup>®</sup> BC disc as per Instructions for Use. Take particular attention to minimize time between sample loading and disc insertion on spinit <sup>®</sup> . If the problem persists please contact your local supplier. |

# spinit<sup>®</sup> BC

## Quick Reference Guide

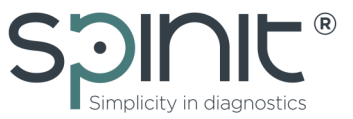

### 2. PREPARE FOR TESTING

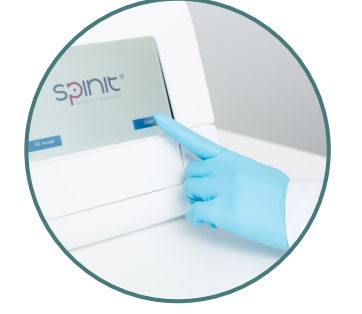

- Switch the instrument on and wait for it to stabilize;
- Press Start for patient samples and follow on-screen Remove disc from pouch and place it on a flat instructions:
- If control testing, press QC mode on main screen and follow instructions.

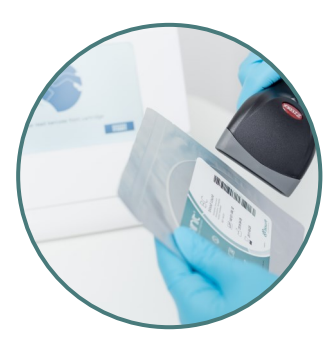

- Scan barcode from the pouch label;
- surface with label facing up;

### 3. SAMPLE / CONTROL COLLECTION

Important! Remember to always use gloves when testing controls or blood samples.

#### Sampling from finger

- Massage the finger and clean the sampling area using alcohol. Allow the area to air dry.
- Firmly prick the patient's finger with a sterilized blood lancet. Properly dispose the lancet.
- Wipe the first drop of blood with tissue paper. Collect the second drop of blood using the spinit<sup>®</sup> strip.

Capillary blood samples must be collected from one finger prick (do not squeeze finger for multiple collections from same finger prick)

#### Sampling from a control vial

- Press QC mode on main screen for control testing and follow on-screen instructions;
- Follow procedure described below. See page 4 for control testing recommendations.

### Sample collection using a spinit<sup>®</sup> strip

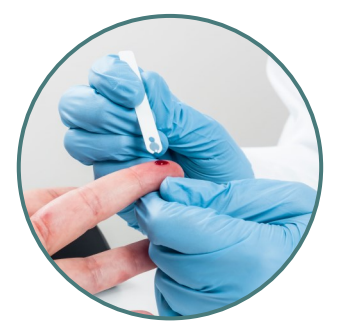

- Remove a spinit<sup>®</sup> strip out of the vial and close the vial Observe the sample area is fully loaded. If not, it is only immediately after; Vial should be stored at room temperature;
- Collect the sample with the strip by bringing the tip of the strip against the surface of the patient sample or, if control testing, directly from the control vial;

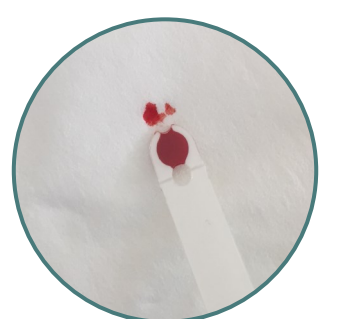

- possible to refill if you have not wiped the strip.
- Clean the strip and gently wipe each side on a tissue paper paying special attention not to squeeze as this will remove the sample ;
- Make sure the sample area is fully loaded;
- If not, discard the strip and use a new one.

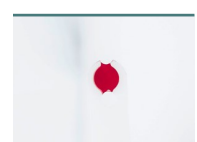

Fully loaded;

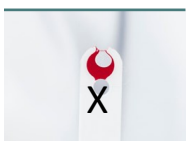

NOT fully loaded;

## Quick Reference Guide

Spinit <sup>®</sup>

### 4. SAMPLE LOADING AND ANALYSIS

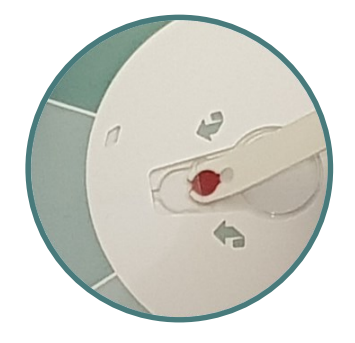

• Immediately insert the strip all the way into the disc and fold it back until it breaks, leaving the loaded part of the strip inside the disc's sample well;

Test analysis must start immediately

• Discard the strip's handling area accordingly.

after loading the disc.

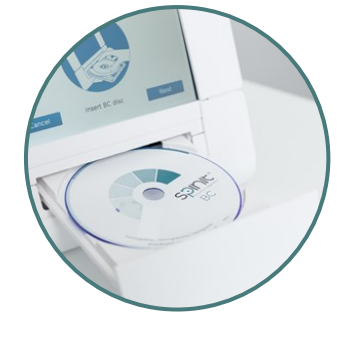

- Once you have the disc ready, click **Next** on the screen and wait for the instrument tray to open;
- Place the disc on instrument tray and follow on screen instructions;
- The tray will automatically close and the assay will start;
- **Important!** Do not close the tray manually. Always use the next button to close the tray automatically.

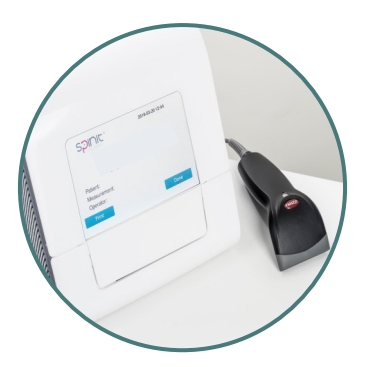

- Wait 7 min sec for test result;
- The on-screen result may be printed if a printer is connected or exported to a LIS/HIS;
- Press Eject and remove the disc;
- Immediately discard the used disc as biohazard waste.

Refer to spinit<sup>®</sup> BC Instructions for use for additional test information.

### Information codes

- Important information codes are listed on page 1. Consult the spinit<sup>®</sup> User Manual for information codes not listed on page 1.
- Follow the actions listed in the spinit<sup>®</sup> User Manual to correct the error.

### Verification of test results

• Consult the spinit<sup>®</sup> BC Instructions for Use.

### Verification of Control results

- The result of the control is checked against the acceptable ranges for the corresponding lot number:
  - If the result is within the limits, the information Pass is displayed on the spinit® instrument screen;
  - If the result is not within the acceptable ranges specified for the spinit<sup>®</sup> control kit, the information **Fail** is displayed on the spinit<sup>®</sup> instrument screen.

### Cleaning of the spinit<sup>®</sup> instrument

- The use of paper and a 70% (v / v) solution in  $H_2O$  is recommended to clean the external surface of the instrument;
- The touchscreen must be cleaned with a dry cloth;
- The instrument must be turned off and unplugged before cleaning;
- Do not use any cleaning fluids or equipment other than those recommended above.

# spinit<sup>®</sup> BC

## Quick Reference Guide

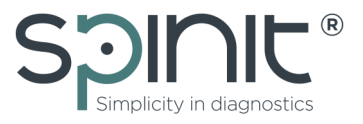

### CONTROL TESTING

Read the entire spinit<sup>®</sup> BC Instructions for Use before use.

#### Important!

spinit<sup>®</sup> BC control kit (910201) is recommended for routine quality control testing. \* The final kit will only be available for sale in May-2020, but biosurfit provides quality controls at the customer's request. Please contact the biosurfit sales team.

#### To run Quality Controls select QC Mode in Home screen.

### How often do I have to run controls?

It is recommended analysing controls:

- when installing the spinit<sup>®</sup> instrument for the first time;
- when testing each new lot of spinit<sup>®</sup> test discs;
- With each new shipment of spinit<sup>®</sup> BC test discs;
- At least every 30 days;
- When training new operators in the correct use of the spinit<sup>®</sup> instrument;
- After installing a software update;
- Any time an unexpected value test result is obtained;
- In compliance with national or local regulations.

### How should I use the spinit<sup>®</sup> BC controls?

- To test controls use the spinit<sup>®</sup> strip. The sample can be directly loaded from the vial;
- Allow the control material to reach room temperature (15-25°F) before use;
- Roll the tube back and forth for 20 30 seconds; occasionally invert the tube;
- Inspect the vial to ensure that the control solution is homogenous;
- Analyse the control using the procedures described on page 2 (sample /control collection) and page 3 (sample Loading and Analysis);
- The result of the control is checked against the acceptable ranges for the corresponding lot number and will give you the information **QC Pass** (within acceptable control range) or **QC Fail** (below or above the acceptable control range).

### What do I do if spinit<sup>®</sup> BC Control results are not within the acceptable range?

- Check if the controls were tested in QC mode in the results screen;
- Do not analyze any patient samples;
- Check the control has not expired by looking on the vial label;
- Ensure that the control has not been used for more than 14 days;
- Verify that the controls and discs have been stored according to recommendations;
- Verify that there is no evidence of bacterial or fungal contamination of the control vial;
- Verify that the procedure is correct. Re-test the control material.

If the control values are still not within acceptable range, repeat the test using a new vial of control. If the control results are still not acceptable, contact your local representative for advice before analysing patient samples.